### TÁJÉKOZTATÓ A KÖZÉPFOKÚ FELVÉTELI ELJÁRÁS SORÁN EGYÉNILEG JELENTKEZŐK SZÁMÁRA

#### (HATOSZTÁLYOS GIMNÁZIUM)

# Az egyéni jelentkezés menete a 2024/2025. tanévben zajló középfokú felvételi eljárás során

A felvételi lapok kitöltését a jelentkező, illetve a szülő önállóan is kezdeményezheti, ha a jelentkező a középiskola kilencedik évfolyamánál alacsonyabb évfolyamára (tehát 6, vagy 8 évfolyamos gimnáziumba) jelentkezik.

Az egyéni jelentkezés során a felvételi lapokat (tanulói adatlap és jelentkezési lap(ok)) a jelentkezőnek, illetve a szülőnek a KIFIR elektronikus adatlapkitöltő program egyéni jelentkezők számára létrehozott felületén kell előállítani, majd kinyomtatva vagy Ügyfélkapu+ használata esetén elektronikusan továbbítani kell a továbbtanulásra kiválasztott középfokú iskolákba, illetve az Oktatási Hivatal győri központjába.

Felhívjuk a figyelmüket, hogy kézzel kitöltött felvételi lapok feldolgozására nincs lehetőség, ezért NE HASZNÁLJÁK az interneten különböző honlapokon megtalálható, korábbi tanévi felvételi lap nyomtatványokat.

#### A felvételi lapok előállítása a KIFIR rendszer segítségével

Javasoljuk, hogy az elektronikus rendszer használata estén az alábbiak szerint járjanak el:

1. Hozzanak létre egy jogosultságot az **Oktatási Hivatal honlapján:** https://kifir2.kir.hu/JellapKitolto/egyeni

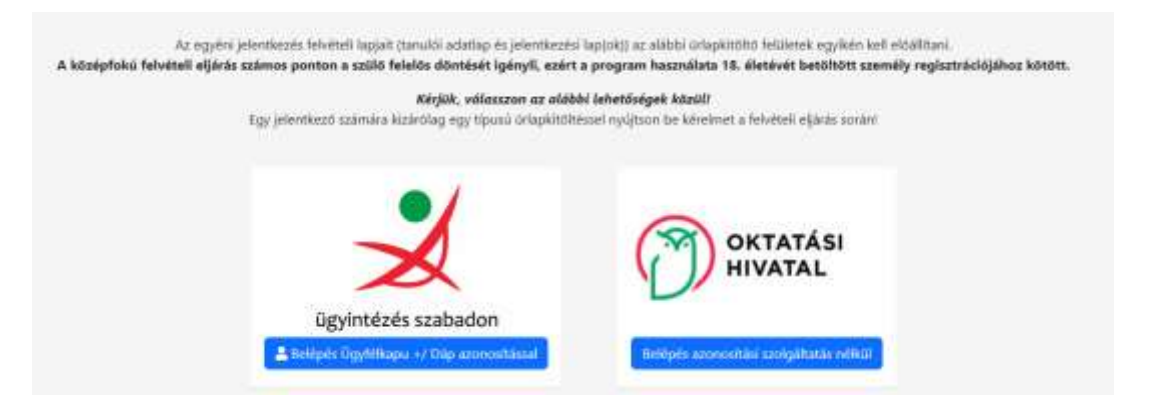

2. Amennyiben a Belépés azonosítási szolgáltatás nélkül lehetőséget választják akkor a következő felületet látják:

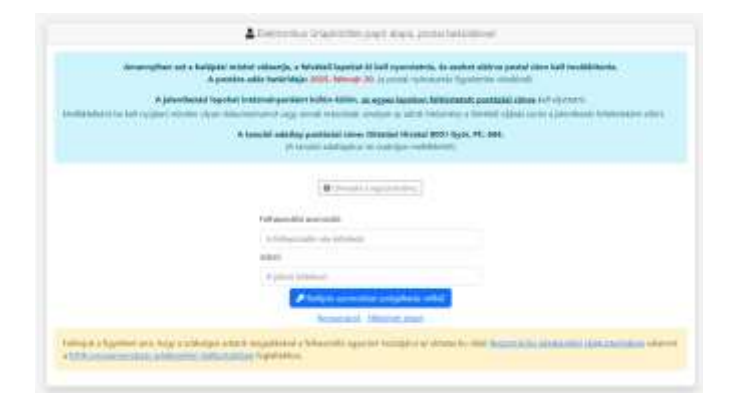

3. Ha még nem rendelkeznek regisztrációval, akkor a regisztrációra kattintva megtehetik azt. Az útmutató a regisztrációhoz gombra kattintva segítséget kaphatnak a regisztrációhoz. A regisztrációt követően a felhasználói azonosítóval és jelszóval be tudnak lépni a felületre.

| OKTATÁSI KIFIR elektri     HIVATAL     Rőgsfirit tanulók      O lögő | Tanuló hozzáadása                                                                                                    |                                   | × |                         |
|----------------------------------------------------------------------|----------------------------------------------------------------------------------------------------|-----------------------------------|---|-------------------------|
| an an an an an an an an an an an an an a                             | Oktatási azonosító                                                                                                   | Citatãos azonosito                |   |                         |
| ogzitett tanulok                                                     | A tanuló nem rendelkezik oktatási azonosítóval<br>(vágy az azonosítója nem ismert)                                   |                                   |   |                         |
| Felhögid: a figyvlinii<br>J                                          | Vezetéknév.                                                                                                    | A jelentkező családí/vezeték neve |   | ppenal killidumänykäntt |
|                                                                      | Keresztnévi                                                                                                    | A jelentkező keresztneve          |   | 01                      |
|                                                                      | Születési hely:                                                                                                    | Születési hely                    |   | 9 <sub>1</sub>          |
|                                                                      | Születési idő:                                                                                                    | eeee, hh. nn.                     |   |                         |
| Rögzizett tagulók                                                    | Tovébbitanulás típuse                                                                                                | - Kérjük, válasszoni -            | ~ | and Channesson          |
| Továkbtanulás tipusa                                                 | *8 évfolyamos gimnáziumba jelentkezés / 9 évfolyamos (pártuzamos művészeti oktatásra)<br>szakgimnáziumba jelentkezés |                                   |   | ijetilės nyumtatásra    |
| himagarkat.                                                          |                                                                                                    | Acestics                          |   |                         |

4. Ezután tudják rögzíteni a tanuló(ka)t és jelentkezéseiket a programban (A jobb oldalon lévő + Tanuló hozzáadása gombbal). A program lehetőséget biztosít arra, hogy egy jogosultsággal több tanuló jelentkezéseit is kezeljék.

5. A felhasználó útmutatóban leírt módon adhatják meg a tanuló

- a) oktatási azonosítóját
- b) személyes és értesítési adatait
- c) tanulmányi adatait
- d) általános iskolájának adatait (nem kötelező)
- e) továbbtanulási adatait (a megjelölni kívánt tanulmányi területeket, és ezek sorrendjét)

6. Oktatási azonosítóval nem rendelkező tanulók részére a középfokú felvételi eljárásban szükséges fiktív azonosító számot a program biztosítja a kitöltés során a felhasználói útmutatóban leírtak szerint.

7. Ezen adatok megadása után az adatokat véglegesíteni kell, majd a **programból ki kell nyomtatni a felvételi lapokat**. (Javasoljuk, hogy a dokumentumok egy-egy példányát nyomtatva, vagy pdf formátumban mentve őrizzék meg a felvételi eljárás végéig.)

# 8. A felvételi lapokat írják alá, majd (célszerűen könyvelt postai küldeményként) legkésőbb 2025. február 20-án (éjfélig) adják postára:

- a) a jelentkezési lapo(ka)t a középfokú iskolá(k)ba a jelentkezési lapon megjelölt cím(ek)re.
   (Iskolánk címe: Neumann János Gimnázium, Technikum és Kollégium, 3300 Eger, Rákóczi út 48.) A jelentkezési laphoz mellékeljék a központi írásbeli értékelőlapot, a bizonyítvány és a félévi értesítő fénymásolatát.
- b) a tanulói adatlapot (vonalkódos) az Oktatási Hivatal győri feldolgozó központjába Oktatási Hivatal 9001 Győr, Pf. 694.

9. Amennyiben a Belépés Ügyfélkapu+/Dáp azonosítással lehetőséget választják, akkor a következő felületet látják:

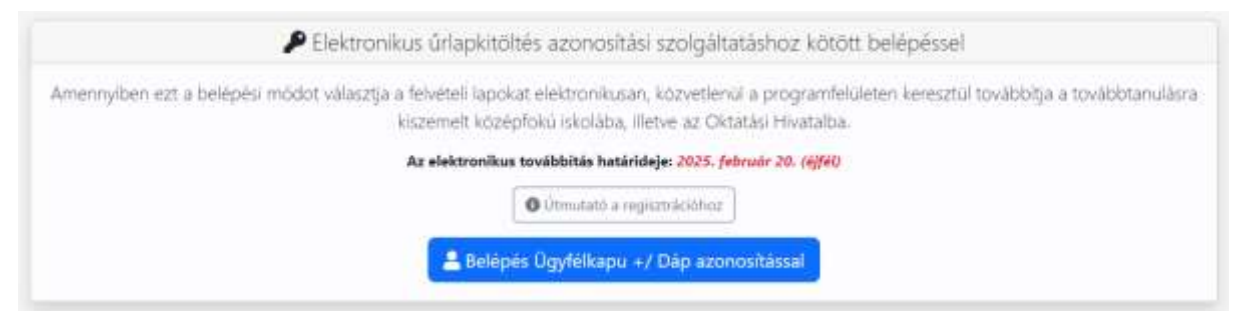

Az Ügyfélkapu+ az új – kétfaktoros – azonosítási módon történik, a DÁP mobilalkalmazással, QR kód segítségével történik.

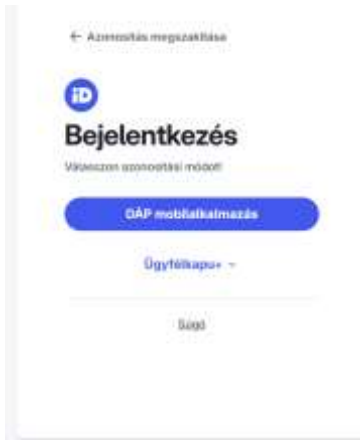

Az azonosítás után meg kell adniuk az e-mail címüket: Regisztrációs e-mail címként a regisztráló szülő által rendszeresen figyelemmel kísért email címet kell megadniuk, mivel valamennyi, a KIFIR elektronikus adatlapkitöltő rendszerrel kapcsolatos értesítés a továbbiakban erre a címre érkezik.

| Kérjük, adja meg                                                                                                    | e-mail címéti                                                                                                    |
|----------------------------------------------------------------------------------------------------|----------------------------------------------------------------------------------------------------|
| Felhírjuk a figyelműket, ho<br>regisztrációjához kötött.                                                                                                    | ngy a középfokú felvételi eljárás számos ponton a szülő felelős döntését igényli, ezért a program használata 18. életévét betöltött személy                                                        |
| Regisztrációs e-mail cími<br>adatlapkítöltő rendszerre                                                                                                    | ként a regisztráló szülő által rendszeresen figyelemmel kísért email címet kell megadniuk, mivel valamennyi, a KIFIR elektronikus<br>al kapcsolatos értesítés a továbbiakban erre a címre érkezik. |
| E-mail cim                                                                                                    |                                                                                                    |
| E-mail cini                                                                                                    |                                                                                                    |
| Mentes                                                                                                    |                                                                                                    |
| Contraction of the local division of the local division of the loc |                                                                                                    |

Az e-mailben kapott megerősítő linkre kattintva a következő felületet látják:

|                                                                                                    | Adatvedelmi ryilatkozat                                                                                                    |
|----------------------------------------------------------------------------------------------------|----------------------------------------------------------------------------------------------------|
| Adatvédel                                                                                                    | mi nyilatkozat                                                                                                    |
| <ul> <li>Kljelentem, t</li> <li>Kljelentem, t</li> <li>Kljelentem, t</li> <li>Kljelentem, t</li> <li>Kljelentem, t</li> </ul> | hogy a kezelt adatok köret, az adarkezetés feltetelelt, tövábbá a jogorvoslati lehetőségeket részletesen tárgyaló <mark>Adatvádelmi tájékoztató</mark> tartalmát a<br>tell dokumentum benyújását megelőzően megismertem és az abban foglaltakat tudomásul vettem. Büntetőjögi felelősségem tudatában kíjelentem, hogy a<br>alam rögztésre kerülő gyermek adataínak kezelésére jogosult vagyok. |
| Aláírási sza                                                                                                    | abályok nyilatkozat                                                                                                    |
| <ul> <li>Nylietkozom<br/>letviteli tepok al</li> </ul>                                                                        | , logy a <b>felvételi lapok alárdalval kapcsolatos szabélyokat</b> megismertem és tudomásul vettem. Büntetűjogi felebisegem tudatában kijelentem, hogy a<br>lárisára jogoszít vagyok.                                                                                                    |
|                                                                                                    | Tudománul veszem és elfogadom                                                                                                    |
|                                                                                                    | C Elfogadom                                                                                                    |

Az adatvédelmi nyilatkozatok elfogadása után ugyanarra a felületre jutnak, amelyet a 3-as pontban láthatnak részletesen. Ezután ugyanúgy rögzíthetik a tanulók jelentkezését.

Fontos, hogy a jelentkezés rögzítése után <u>elektronikusan</u> csatolják a központi írásbeli értékelő lapját, a bizonyítványt és a félévi értesítőt.

A jelentkezés ebben az esetben az **"ELEKTRONIKUS BEKÜLDÉS"** gombra kattintva válik véglegessé, papíralapú beküldésre és postázásra nincsen szükség.

Javasoljuk, hogy a felvételi eljárással kapcsolatban, tanulmányozzák át az Oktatási Hivatal honlapját

https://www.oktatas.hu/kozneveles/kozepfoku\_felveteli\_eljaras/egyeni\_jelentkezes\_menete\_2 025

Ha az eljárással kapcsolatban kérdésük, problémájuk van, segítségre van szükségük, forduljanak Bolla Bernadett iskolatitkárhoz (36/536085).

Eger, 2025. január 23.

Kocsis Emese ig.h